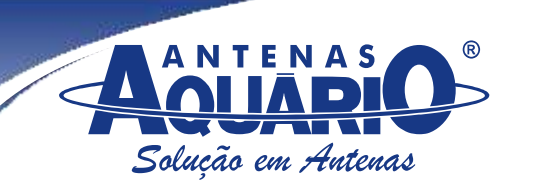

# Manual do usuário PCI LAN wireless Ralink

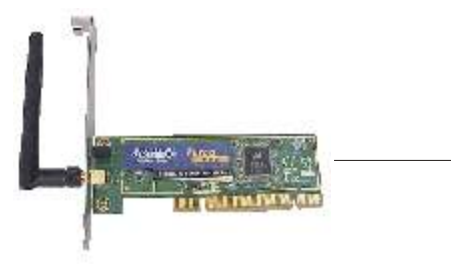

Padrão: IEEE 802.11g/b Freqüência: 2,4000~2,4835 GHz Conector: SMA fêmea reverso Drivers: win 98 SE/ME/2000/XP/Vista LEDS: TX/RX, link Consumo: TX: 350 mA. RX: 250 mA Potência TX: 16 dBm~18 dBm Sensibilidade: -70 dBm 802.11g -86 dBm 802.11b

PCI-2418

## Atenção, instalar o software antes de inserir a placa.

### 1- Instalação do driver:

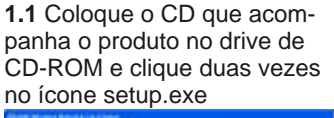

1.2 Clique em "YES" para prosseguir e aguarde enquanto a instalação é

1.3 Clique em "FINISH' para finalizar a instalação.

| no icone setup.exe | processada                                                                                                    |                         |
|--------------------|----------------------------------------------------------------------------------------------------|-------------------------|
|                    | Contract of the second second | Contraction Contraction |
| Ram                |                                                                                                    | Ruma<br>area            |

2- Desligue o computador, instale o adaptador LAN wireless no slot correspondente da placa mãe.

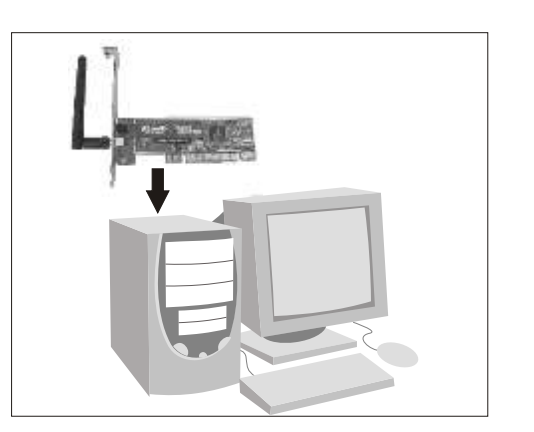

| <b>2.1</b> Apósfinalizado ligue o computador.<br>Nesse momento o novo hardware será<br>reconhecido e instalado automaticamente.<br>Apenas confirme os passos como |
|----------------------------------------------------------------------------------------------------|
| mostrado a seguir (A, B, C, D e E).                                                                                                    |

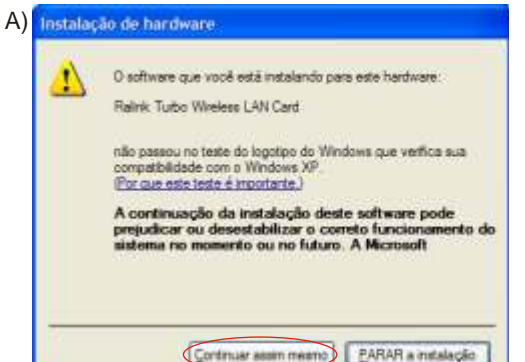

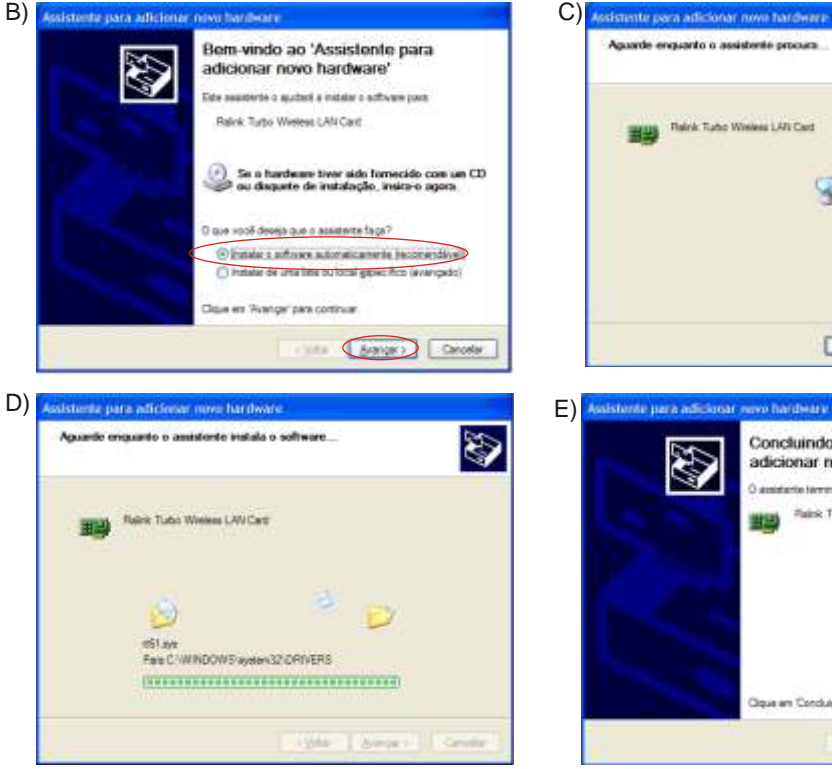

3-Fazendo uma conexão. Tipo "infrastructure"

3.1 Clique duas vezes no ícone mostrado abaixo; 🔻 🕄 🎘 🗄 🔄 🖉 💭 🚛 🔿 🕅 🗉 US

3.3 Clique então no botão RESCAN para encontrar quais AP (Access Point), ou REDES estão sendo captados. Eles serão mostrados na mesma janela. Escolha qual deles quer se conectar e clique no botão CONNECT e em seguida clique em OK para finalizar a operação.

3.4 Uma conexão tipo "infrastructure" será estabelecida.

### 4-Comandos Avancados

4.1 Verifique a legislação em seu país de modo a escolher a correta canalização e faixa de atuação de seu adaptador PCI wireless. Por exemplo: Se você configurar seu AP para trabalhar no canal 13 e deixar a configuração padrão de sua PCI, ou seja escaneando do canal 1 ao canal 11, então ela nunca irá encontrar o seu AP que está no canal 13. Verifique as configurações avançadas clicando na guia ADVANCED conforme mostrado a seguir.

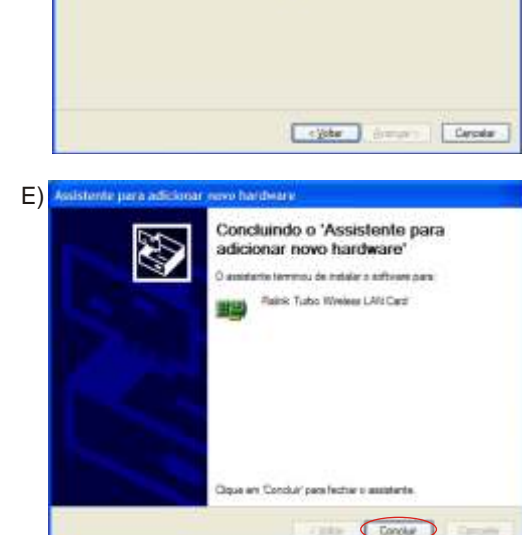

3

### 3.2 Então você encontrará a seguinte janela;

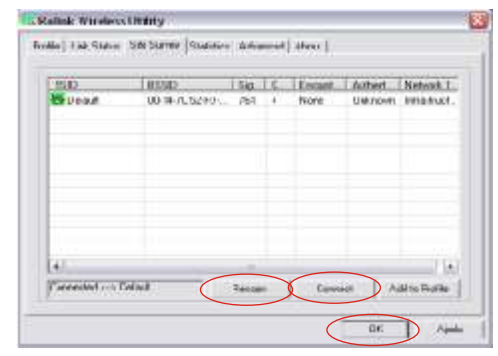

#### Raime Wireless Utility Prolife Link Statue | Site Survey | Statistics (Advanced) About | Sale tada Hau Automatica de la constitución de la constitución de la constitución de la constitución de la constitución de la 002.55 D/G min 2 118/ 0. CHI-11 0.0011 1 DH 13 2 DH 13 3 DH 013 B/E Plotection Auto . IT 00020 5 CH 14 -17 TxRete Alto OHLA TxBURST T and Enable TCP/w/wdwn Eize Fleet Foarseg et Tumoliti App. ŪK. Apade

| ink Vireless Unit;        | <u> </u>       |                          |               |
|---------------------------|----------------|--------------------------|---------------|
| e   Live Statur   Site S. | rvir) Salistis | Advanced (Abed           |               |
| R                         | www.           | RAJNK TECH COM           | 1             |
| ki Cosyright 2004         | Rahi lectvo    | ing, Inc. All agricowned | (°            |
| FaCos/g/woote             | 10.74          | Date                     | 07-21-3008    |
| EsverVeccon:              | 11.3.6         | Date                     | 0947-2006     |
| EPFCM Version             | 14             | Familiare Version        | 18            |
| PAthen                    | 0000           | Ply Aspen 1              | 000-41-7544-9 |

Ede Mark-

-00.01

Detailed

UL.

April

#### 4.3 Como verificar qual AP você está conectado e a qualidade de sua conexão.

| (Her) [Life ± Lig[T+Piener(1005] Dimmed (1++) 1/2/000 PHe<br>Speet Tv Mign] [140 Bu (Mign) [15]<br>uggen To You(] [22 Pie (150) [23]<br>Find BS2<br>Divid 1055 [30]<br>Beel 7055 [30]<br>Life 35 | acat        | Point ()         | W HA    | 6070109 |             |                   |       |
|----------------------------------------------------------------------------------------------------|-------------|------------------|---------|---------|-------------|-------------------|-------|
| Speet Tu Migni 146 Ru Mangi 15<br>NgGuu Tu Stori 22 Ru (Spor 23<br>Sind BEL<br>Na da Rus 70% 70%<br>at Steaght Law 35                                                                            | in tele     | Inter e met      | TePane  | 10053   | Danel   4 - | + 1 + 1 +C2 * 000 | KH4   |
| agrea Ta Yoori 22 Ru (1000 23<br>Sinod BEL<br>Band 705 7 din<br>at Steaght<br>Law 35                                                                                                    | d Speed     | Tu Mittel        | 1       | 54.0    | Related     |                   | . †.) |
| Chuda, Deval 195 T din<br>d Strangth<br>Low 31:                                                                                                    | гырры :     | Tx Xbori<br>Geod | 1871    | 22      | Re(Not)     | 1                 | 23    |
| 0 mml 705                                                                                                    | in all      | Manual Print     | 11 11 1 |         |             |                   |       |
| Lov 3%                                                                                                    | pid Streigh | Onel             | 784     |         |             | E dDo             |       |
| e Level                                                                                                    | ine Level : | Lov              | 35      |         |             |                   |       |

| state              | Delast 0.0        | 0014/05    | oru ca |             |               |
|--------------------|-------------------|------------|--------|-------------|---------------|
| faits lose :       | Lot - Jo F        | todiana 16 | RNI    | Depres 1    | > 3417003 KHz |
| ind Speed          | Iviaheil          | F          | 540    | Builden     | 11            |
| Throughout:        | fix Ebpii<br>Geod | 1001       | 42     | Rik (19bes) | 1 138         |
| ink Challer        | 10.25 CH 20       | 1601       | 1111   |             |               |
|                    | Byysl             | - 10 die   |        |             |               |
| - signal Shirright | 1m                | 15 fbr     |        |             |               |
| 4oie Live :        | 18                |            |        |             |               |

#### 5- Fazendo uma conexão do tipo "Ad-Hoc"

5.1 Crie um SSID tipo Ad-Hoc seguindo os passos indicados na página seguinte:

A)

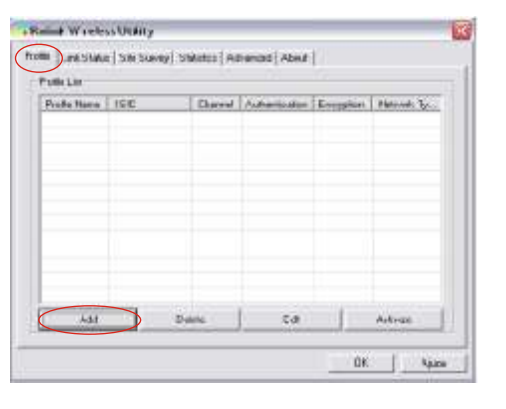

| Frolib Name (FI | R011                 | 100       | 1                |         |
|-----------------|----------------------|-----------|------------------|---------|
| PON             |                      |           |                  |         |
| IP Service and  |                      | 1000      | nes med          |         |
| Valvesk Total   | [44 http://          | · (K Howe | - Anio           | _       |
| Sadda C         | Lanov<br>Tehatvature | Addan *   | indiana   002.11 | D/C min |
| 17 87574mikid   |                      |           |                  | Gund    |
|                 | 246.1                |           | 1, 100 (11)      |         |

# 4.2 Como identificar seu endereco IP

| Postnara (Pittiri        |       |                                                                                                    | qualit                                         | _ |
|--------------------------|-------|----------------------------------------------------------------------------------------------------|------------------------------------------------|---|
| P. and Concerning Street |       | $(\mathbf{r}_{i}^{*}) \in \mathcal{T}_{i} \setminus \{\mathbf{r}_{i}\}$                                                                                                    | (a) (a) (b) (b) (b) (b) (b) (b) (b) (b) (b) (b |   |
| Mericol: Trea            |       | Different                                                                                                    | Jan                                            |   |
| Provide 54.4             | +     | and here and the matter of the second second | RC11B/Gree                                     | - |
| I R'STreaduld            | 0     |                                                                                                    |                                                | 4 |
| C. Search Tractal        | 25.11 | - 1                                                                                                    |                                                | - |

| Pole tore<br>Pilon | SSID<br>Augurea | Charrel<br>1 | Altericant<br>Over | Brougston .<br>Filmer | Harvan." |
|--------------------|-----------------|--------------|--------------------|-----------------------|----------|
|                    |                 |              |                    |                       |          |
|                    |                 |              |                    |                       |          |

#### 5.2 - Crie um endereço IP fixo para o Link Ad-Hoc

10.0

A) Na página de propriedades, B) A seguinte janela irá aparecer: clique duas vezes em Internet protocolo (TCD/ID)

| protocolo      | (1CP/IP)              |
|----------------|-----------------------|
| - Propriedades | e Conscio de rede sem |

Genal Avangado Convector usando: Ratek Tutto Weel Esta consulto i an estes ti Compatil amont W NT ABG/S Protocol V"Driver de montes Protocole TCP/ Descapão. Penete que seu comp Monacé Bitter Core te des Noticense quando + ela fortentada

| and the second second se | End                                                                                                    | Ema                                                                                                    |
|----------------------------------------------------------------------------------------------------|----------------------------------------------------------------------------------------------------|----------------------------------------------------------------------------------------------------|
| w LANCed Ordgaw                                                                                                    | As configuraçãos Piposos en articular decantor estan em se anande<br>organos reposte a sure exuspe Topo contrario, nontrareo adoras no<br>admentinado de este as configurações. Piodequadas | An configuração: Pipotensor Até<br>oriente suporte activitado da atéricidado da cada as configuração<br>atéricidado da cada as configuração |
| ***                                                                                                    | C The research is wrong causes                                                                                                    | O 20e one server Playton                                                                                                    |
| o de arquivos e incressoras para rede 者                                                                                                    | (R Ear 2 reparte ardinect (P)                                                                                                    | () Liaro seguite autorop P.                                                                                                    |
| REEE 802 No v3.5 3.0                                                                                                    | Endemond F.                                                                                                    | Lerissey 18                                                                                                    |
| de mide                                                                                                    | Billione deside ada                                                                                                    | Mircas Areabrade                                                                                                    |
|                                                                                                    | Famarathin                                                                                                    | Edmonsteller                                                                                                    |
| Provide I C. Brownston I                                                                                                    |                                                                                                    |                                                                                                    |
| Constant ( Difference )                                                                                                    | Chipserration in an initial/210 accounter                                                                                                    | Children and an and the second second                                                                                                    |
| tartic science incursion on online                                                                                                    | 🛞 las armpäler edesta semiskr Mi                                                                                                    | - (i) Java manhateshripa                                                                                                    |
|                                                                                                    | Sevelo INE peternia                                                                                                    | Savelo \$1 Spatiantia                                                                                                    |
|                                                                                                    | Service (SE) also serve                                                                                                    | Service (1) Statemative                                                                                                    |
| de notificação quando conectado                                                                                                    |                                                                                                    | 1.1.5.00.0750.0000.000                                                                                                    |
| to consulti villo tiver sociectivittade es                                                                                                    |                                                                                                    | -                                                                                                    |
| in the second second                                                                                                    | The Income                                                                                                    |                                                                                                    |
| OK Catodar                                                                                                    | Landfined Landfilm                                                                                                    | 1.2.                                                                                                    |

Preprosidador de Festocolo ICO.

**C)** Preencha o campo de endereço IP conforme o exemplo a seguir: Pressent dation of the owners in TOUP

20

| tai alkraticaento scatolo<br>contaio noreprodut tolcia                                                                                                    |
|----------------------------------------------------------------------------------------------------|
| e 1º adaxondas                                                                                                    |
| aterie                                                                                                    |
|                                                                                                    |
| 147 168 1 1                                                                                                    |
| 25 25 25 (.)                                                                                                    |
|                                                                                                    |
| eyda DNS                                                                                                    |
|                                                                                                    |
| the second                                                                                                    |
| ( and the second second s |
| Sia/e)                                                                                                    |
| the second second                                                                                                    |
|                                                                                                    |

### D) Clique em FECHAR para finalizar o procedimento.

| Process and a second second seco | KM.       |
|----------------------------------------------------------------------------------------------------|-----------|
| HT13 U10 Winter: LAN Cart     Control Control Control     Augustation Annu     Augustation Annu     Augustati | K.M.,     |
| re começão Las estes Ana:<br>2 Apendaso de parcetes CoS<br>3 Y 46 BIS Potecos (EEE 002 % v3.4 3.8<br>5 Y 16000000 (L.679)<br>1                                                                                                    |           |
| 7 Al-Spendace de pacetes CoS<br>8 V* 4EBB Podecel IEEE 002 1 dj v2.4 3 B<br>8 V HORSON ILEVIE<br>1<br>1<br>1<br>1<br>1<br>1<br>1<br>1<br>1<br>1<br>1<br>1<br>1<br>1<br>1<br>1<br>1<br>1<br>1                                                                                                    |           |
| <ul> <li>****ESIS Poteosi (EEE 00214) v3430</li> <li>****E000000 (LEVIP)</li> </ul>                                                                                                    |           |
| <ul> <li>T HONOON ILLEVIE</li> <li>I</li> </ul>                                                                                                    |           |
| ¢]                                                                                                    |           |
|                                                                                                    | 3         |
| Includes Property                                                                                                    | ades      |
| and the second second se                                                                                                    |           |
| Transmission Centrol Potocol/Internet Protocol Potoco<br>patiblo per impe de single distancia que posiciose a<br>comunicação en este dimenan relativa<br>comunicação este dimenan dem interconectidad.<br>Mostra Icorre na denade notificação quando conscitua<br>Notificar que quando esta conseião não tran consciturid                                                                                                    | ile<br>to |

5.3 A configuração Ad-Hoc de um dos pontos está pronta. 5.4 Configure outra conexão Ad-Hoc seguindo os mesmos passos: A,B,C e D.

22

5.5 Pronto a conexão Ad-Hoc foi concluída e agora os dois computadores podem ter acesso entre si.

Nota: Para fazer uma conexão Ad-Hoc lembre-se de selecionar o mesmo canal, mesmo grupo de IP e mesmo SSID.